# Vitality-【Web版】運動ポイント獲得の準備(1/2)

## 基本的な流れ

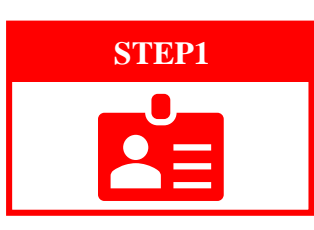

# デバイスアプリのアカウントを取得する

●Eメールアドレス(=ユーザーネーム) ②パスワードの2つを設定する

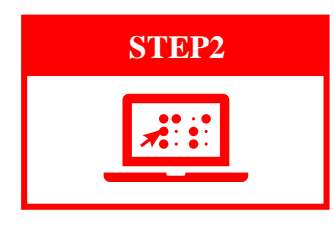

# 任意のデバイスメーカーを選択する

【Web版】VitalityポータルサイトのウェラブルデバイスとアプリページからVitalityと接続 したいデバイスメーカーを選択し、接続ボタンを押下する

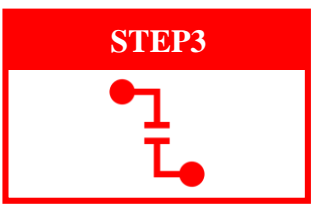

# Vitalityアカウントと接続する

STEP1で取得した●Eメールアドレス (=ユーザーネーム) 2パスワード を 入力してVitalityアカウントとデバイスアカウントを接続する

## 【Web版】Vitalityアプリ⇄デバイスアプリ接続方法(※GARMINの場合)

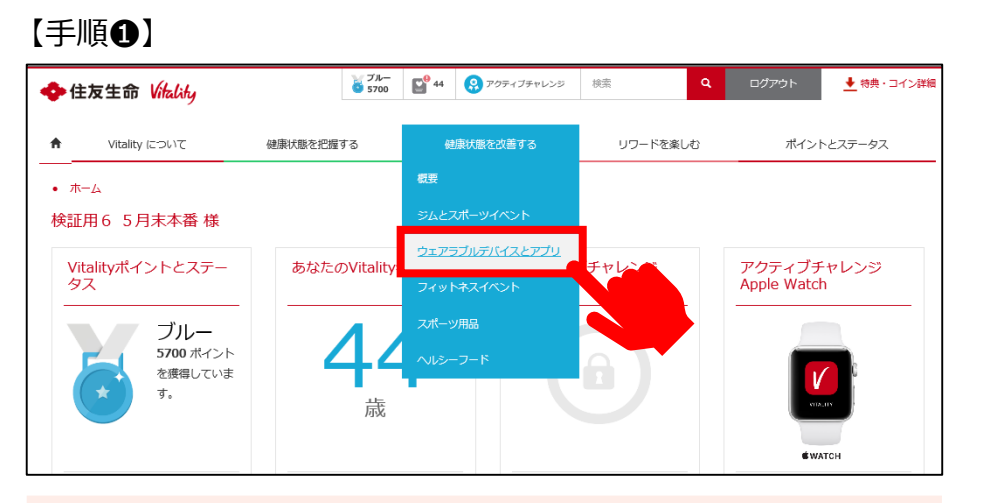

ホーム>健康状態を改善する> ウェラブルデバイスとアプリを選択

#### 【手順2】 5700 E 44 3797-1 ◆ 住友生命 Vitality Vitality (COL) 7 建築化築を完成する 健康状態を改善する リワードを楽しむ ポイントとステータス ホーム ・ 健康状態を改善する ・ ウェアラブルデバイスとアプ ウェアラブルデバイスとアプリ ウェアラブルデバイスやアプリで計測した歩数・心拍数の運動データをvitalityに運動することでポイントを獲得できま Vitalityポイントを標準するには? 本数または心秘教を計測できないウェアラブルデバイスやアプリはポイント構成の対象外です。また、ウェアラブルデ よくあるご質問 また、住友生命が提携しているメーカーのウェアラブルデバイスは初う価格で購入することができます。特殊の内容や 各ウェアラブルデバイス・アブリの機能方法については、以下の「さらに詳しく」からご覧ください。 ※学能で参数・心臓的グークの入力・純価を行った地合、ポイント優加非扱んなります。 ※酸的ウェアラブルデバイスやアブリの連載デークをMunityに運動した場合、正確にポイントを判定できないことが ウォーキングまたはジョギングでポイン トを要導するにはどうすればよいです あります。 運動によるボイント付与はどのように行 われますか? 接続中のウェアラブルデバイスおよびアプリ 現在、Vitalityに接続されているウェアラブルデバイスまたはアプリはありません。 1日に2つ以上の運動メニューを行った場合、ポイントはどのように付与されます ※HEALTH APP(Appleへルスケア)、S HealthおよびSOFTBANK(はWebページ上に接続表示がされませ) vitalityアプリで接続状態をご確認ください よくあるご質問 Vitalityに対応しているウェアラブルデパイスおよびアプ

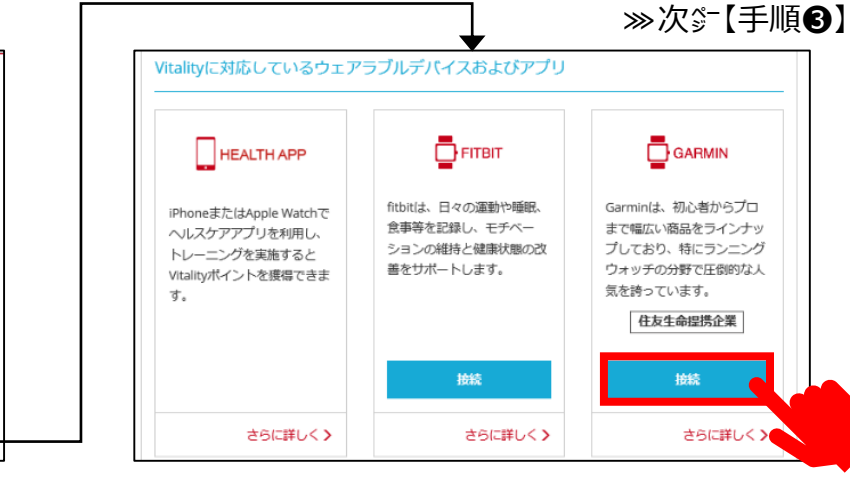

「Vitalityに対応しているウェアラブルデバイスおよびアプリ」の一覧からVitalityアプリと接続したいデバイスメーカーの 「接続」を押下

※本資料では、「GARMIN」を例として解説しますが、どのメーカーでも基本的な流れは変わりません。

# Vitality-【Web版】運動ポイント獲得の準備(2/2)

## 【Web版】Vitalityアプリ デバイスアプリ 接続方法(※Garminの場合)

## 【手順❸】 connect Vitality Connect with Vitality? By connecting with Vitality, you agree to share information from your Garmin Connect account to enhance your experience with Vitality. This may include activities, location, heart rate and related metrics, calories burned and other health or personal data. Do you agree to share information from your Garmin Connect account with Vitality? You can opt out and disconnect from Vitality at any time in your Garmin Connect settings. Vitality Privacy Policy Sign In Email Password (Forgot?) Remember Me a Ltd. or its subsidiaries デバイスメーカーとの接続ページに遷 移しますので、デバイスアカウントの **1**Eメールアドレス**2**パスワードを 入力 「Sign in」を押下

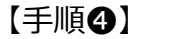

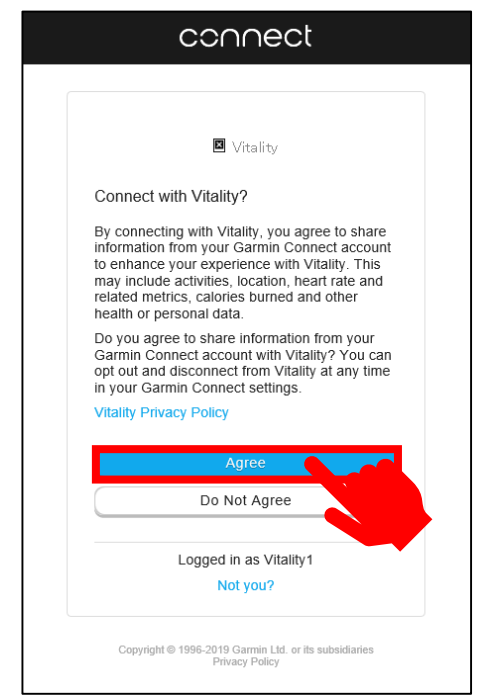

### 「Agree」を押下

※間違ったデバイスアカウントの
 ●Eメールアドレス(=ユーザーネーム)
 ②パスワード
 を入力しても、このページは表示されません

## 【接続完了】

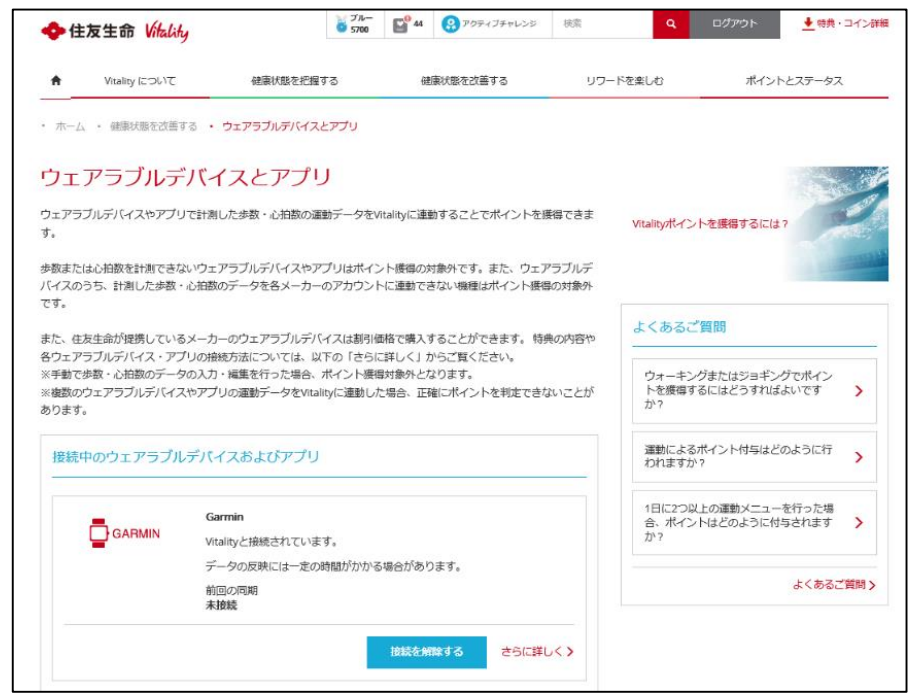

「接続中のウェラブルデバイスおよびアプリ」欄にVitalityアカウントと接続した デバイスメーカー名が表示され、「Vitalityと接続されています。」と表示され ていれば接続完了